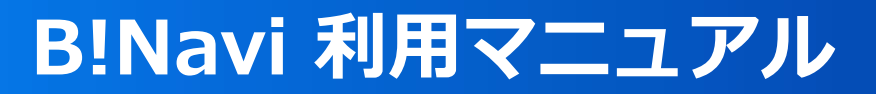

# 各種申請

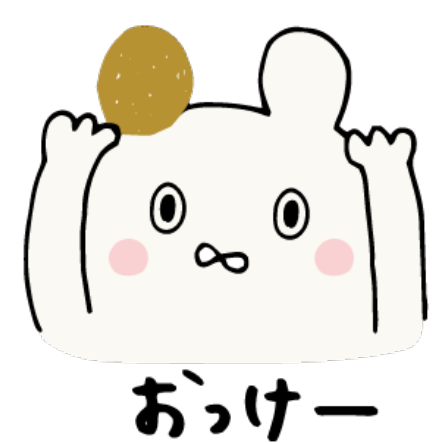

### 各種申請

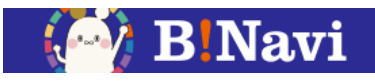

#### (1) 各種申請

トップページから「**各種申請」**を選択してください。

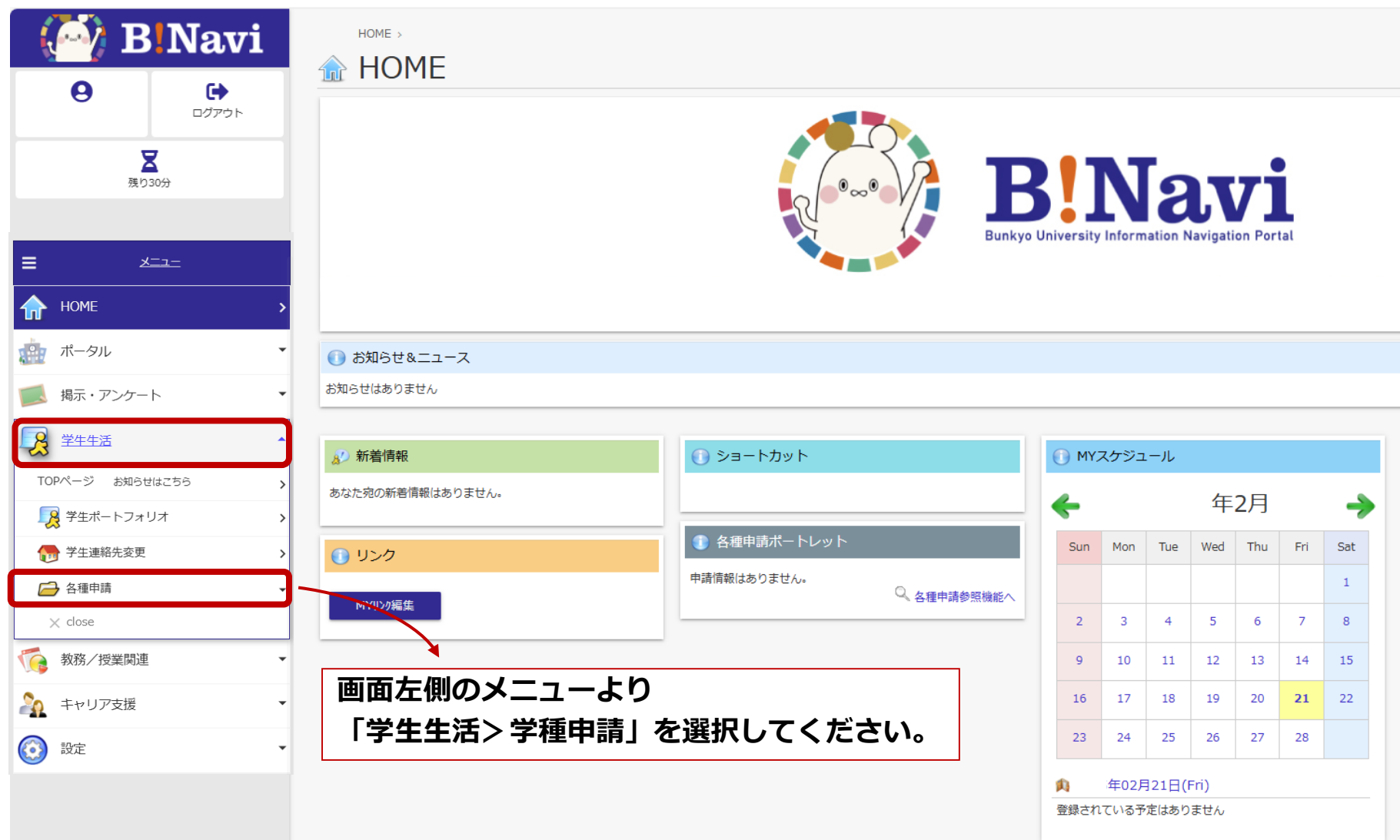

## 各種申請

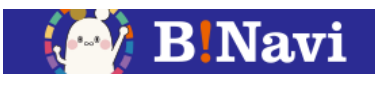

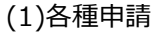

新規に申請を行うことができます。

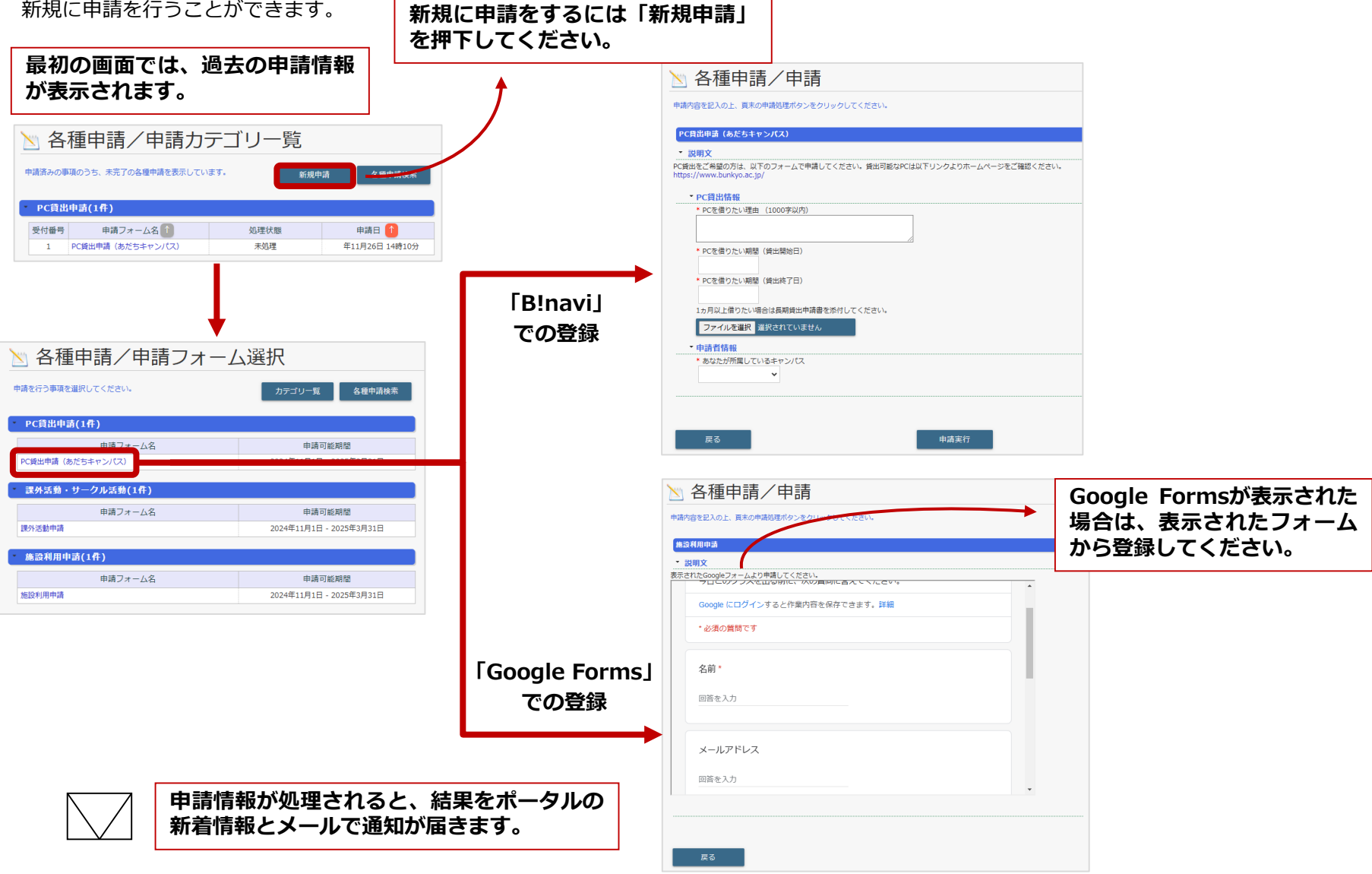

各種申請

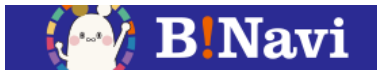

#### (1)各種申請

各種申請検索を行い、過去の申請の処理状況が確認できます。

| <ul> <li>         ・         ・         ・</li></ul>                                                              | 過去に申請し<br>「各種申請検                                                         | ♪た情報を検索するには<br>§索」を押下してください。             |             |                                               |
|----------------------------------------------------------------------------------------------------|--------------------------------------------------------------------------|------------------------------------------|-------------|-----------------------------------------------|
| 受付番号         申請フォーム名         処理状態         申請日           1         PC貸出申請(あだちキャンパス)         未処理         年11月26日 | ◎ 314時109                                                                | 請/各種申請検索                                 |             |                                               |
|                                                                                                    | <ul> <li>         各種申請検索         申請カテゴリ         申請期間         </li> </ul> | 指示なし<br>-                                | 申請フォーム名 指示な |                                               |
|                                                                                                    | 処理状況                                                                     | □未処理 □ 引戻し □ 処理中 □ 差戻                    | し 二 完了 一 却下 | 検索クリア                                         |
|                                                                                                    | 1件目 から 1件目の検索結果<br>検索結果ページ: << 前                                         | 果を表示しています(全部で 1件あります)<br>前へ 1   次へ >>    |             |                                               |
|                                                                                                    | 表示順: 受付番号順<br>受付番号                                                       | ▼<br>申請フォーム名                             | 処理状況        | 検索結果表示件数: 100 ♥ 件<br>申請日<br>毎11日26日 14時10公につび |
|                                                                                                    | 1<br>1件目 から 1件目の検索結員                                                     | PC賃出甲請(のたちギャンパス)<br>果を表示しています(全部で1件あります) | 木処理         | 年11月26日 14時10分57秒                             |